こうぎん個人インターネットバンキング・モバイルバンキング

# ご利用の手引き(モバイルバンキング)

このたびは「こうぎん個人インターネットバンキング・モバイルバンキングサービス」をお申し込みいただき お申し込みいただいたサービスは、インターネット・モバイルのどちらでも ありがとうございます。 ご利用いただけます。モバイルバンキングご利用の際には、この「ご利用の手引き」をご参照ください。

なお、インターネットバンキングの詳しい操作方法は、当行ホームページに掲載の「ご利用の手引き」をご参照ください。

### ご利用にあたっての注意事項

ログインID・パスワード等(ログイン・ワンタイム・確認 ٠ 用)は、お客さまご本人確認のための大切な暗証です。他人に 知られることのないようご注意ください。

インターネットバンキングサービスの不正利用にご注意くださ い。ログインIDやパスワードを他人に教えたり、譲渡したり することは利用規定で禁止されています。不正利用された場 合、預金契約を含めたご契約を強制解約させていただく場合が あります。

- 🕨 インターネットカフェやホテル等、不特定多数の方が利用する パソコンでインターネットバンキングを利用することはお控え ください。
- ◆ インターネットバンキングとモバイルバンキングの登録情報(ロ グインパスワードおよび確認用パスワード)は連動していませ ん。それぞれの利用開始時に初期登録からの変更が必要です。
- 🔶 サービス内容や利用規定等が変更になる場合があります。この 場合、高知銀行ホームページ等に掲示いたしますので、最新の 内容をご確認のうえ、ご利用ください。

### ログインID・パスワード等について

#### ログインID

お客さまのお名前にあたる記号番号です。変更することはできませ h.

ログインパスワード

お客さまがお取引をいただくときに必要なパスワードです。

ワンタイムパスワード(乱数表方式)

「個人インターネットバンキングご利用者カード」を用いて、入力画面で指 定される数字を入力いただく1回限りのパスワードです。ワンタイムパス ワードは毎回異なる可変暗証であり、ログイン時のセキュリティ強化が図れ ます。

※ スマートフォンからはインターネットバンキングのご利用となるため、 ワンタイムパスワードの入力が必要となります。

※ ワンタイムパスワードは、<u>モバイルバンキングサービスでは使用しません。</u> <u>ん。</u>携帯電話によるご利用は、利用登録された電話機以外からはログインできないセキュリティになっています。

#### 確認用パスワード

お振込などのお取引を実行するためのパスワードです。

セキュリティのためログインパスワードと確認用パスワードは、定期的に変更してください。

## ご利用いただけるサービスの種類

#### ◆ 残高・入出金明細照会

代表口座とご利用口座の現在の残高および入出金明細をご照会いた だけます.

当日を含め最大15ヶ月までのお取引のうち、ご希望する期間の入 出金明細がご照会いただけます。

#### ♦ 振替

事前にご登録いただいた代表口座またはご利用口座の間でお振替が できます。貯蓄預金からのお振替はお取扱できません。30日先まで の振替予約が可能です。

#### ◆ 振込

代表口座・ご利用口座(普通預金)から当行本支店および他行口座 にお振込いただけます。お振込先の口座をその都度指定してお振込 いただけます。22営業日先までの振込予約が可能です。

#### ◆ 定期預金・積立式定期預金預入および解約

ご登録いただいた定期・積立式定期預金口座にお預入およびご解約 ができます。なお、モバイルバンキングおよびスマートフォンサイ トでは、解約のお取引ができません。

| 無料              |  |  |
|-----------------|--|--|
| ※ 振込手数料は別途必要です。 |  |  |

### お問い合わせフリーダイヤル

※フリーダイヤルは携帯電話からでもご利用いただけます。

| ご利用いただける時間帯 |                |     |                         |                         |  |  |
|-------------|----------------|-----|-------------------------|-------------------------|--|--|
|             | サービスメニュー       |     | 平日                      | 土日祝休日                   |  |  |
| 照会          | 残高照会           |     | 24時間                    | 24時間                    |  |  |
|             | 入出金明細照会        |     | 24時間                    | 24時間                    |  |  |
|             | 振込             | 当日扱 | 0:00~21:00              | 8 : 00~21 : 00          |  |  |
| 資           |                | 予約扱 | 24時間                    | 24時間                    |  |  |
| 金移動         | 振替             |     | 24時間                    | 24時間                    |  |  |
|             | 振込・振替の<br>予約取消 |     | 24時間                    | 24時間                    |  |  |
| 定<br>期      | 定期・積定<br>預入・解約 |     | 24時間                    | 24時間                    |  |  |
| 払<br>込      | 税金・各種<br>料金の払込 |     | 0 : 15 <b>~</b> 23 : 45 | 0 : 15 <b>~</b> 23 : 45 |  |  |

※ メンテナンスの為、サービスをご利用いただけない時間帯があ ります。

※他行あて振込の即時入金は振込先金融機関やサービスにより異な ります。 ※土・日・祝休日指定日の予約振込は不可。

|                          | 振込手数料 |         |  |  |  |  |  |
|--------------------------|-------|---------|--|--|--|--|--|
| 出行太支店                    | 5万円未満 | 4m #2   |  |  |  |  |  |
| 当门本文店                    | 5万円以上 | ተ       |  |  |  |  |  |
| 他行                       | 5万円未満 | 275円    |  |  |  |  |  |
| 1611                     | 5万円以上 | 385円    |  |  |  |  |  |
| ※上記の振込手数料は、消費税率10%を含みます。 |       |         |  |  |  |  |  |
| 0 1 2 0 ·                | - 194 | - 5 0 7 |  |  |  |  |  |
| 受付時間 平日 9:00~17:00       |       |         |  |  |  |  |  |

# ■ モバイルバンキングのご利用手続き

# 手順1 ≪ サービス利用登録 ≫

モバイルバンキングのご利用に先だって、以下の手順で サービス利用登録 が必要です。

※ スマートフォン (iPhone, Android等) をご利用の方は、インターネットバンキングをご利用ください。

- 本サービスのお申込書(こうぎんインターネットバンキング申込書)と郵送された「ご利用開始のお知らせ」をお手元にご用意 ください。
- ② 携帯電話で高知銀行サイトヘアクセスしてください。

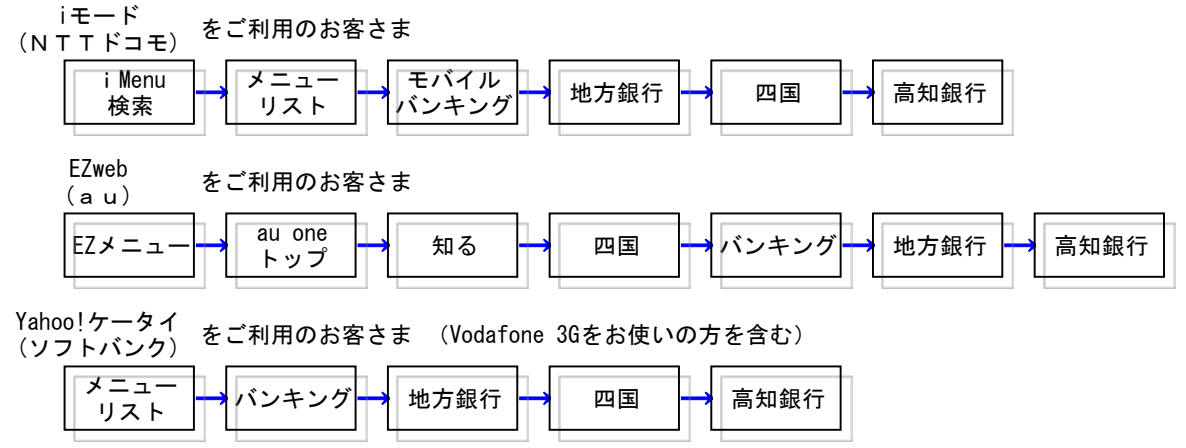

・記載されている製品名などの固有名詞は、各社の商標または登録商標です。

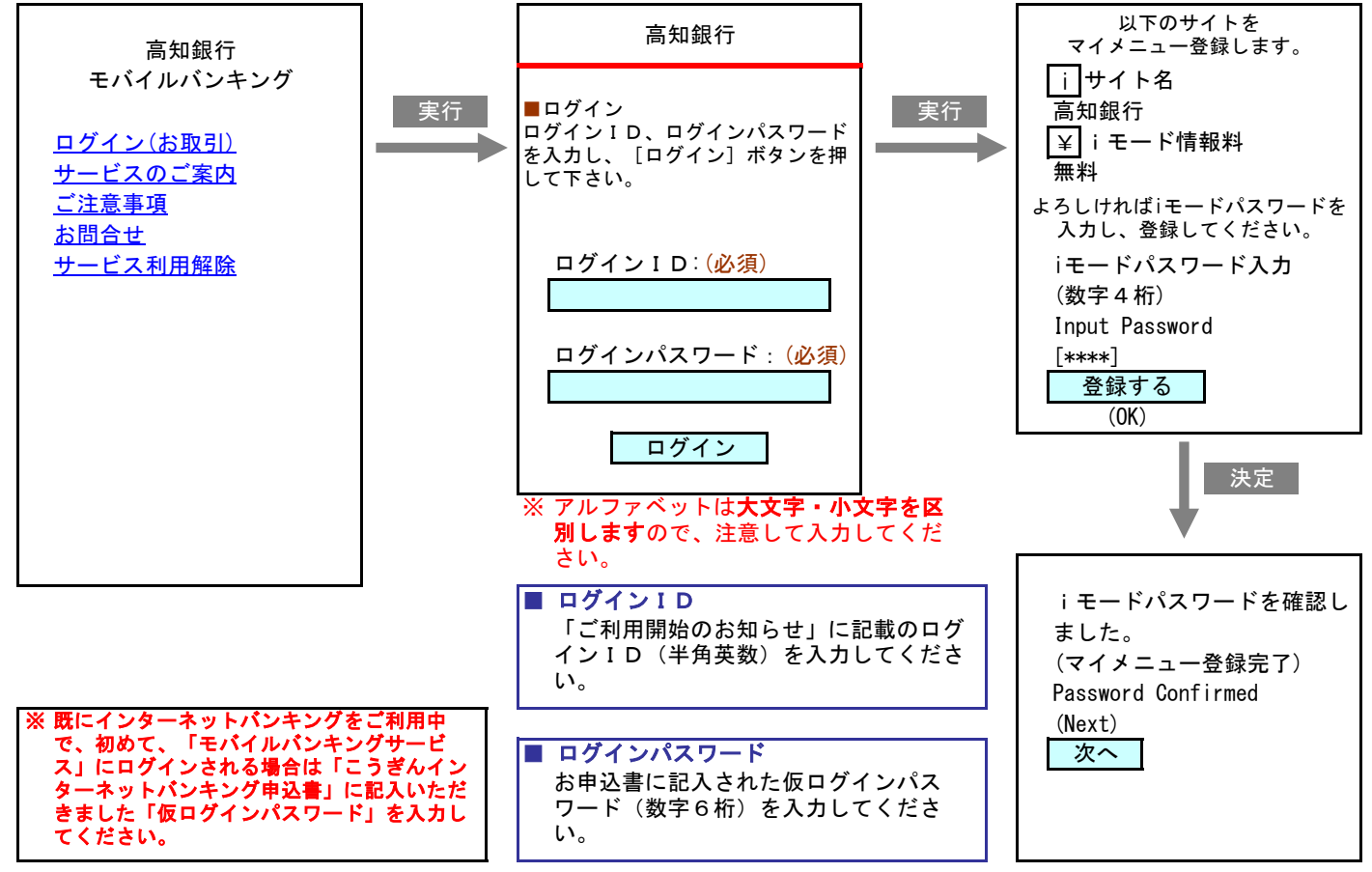

③ 「ログイン(お取引)」を選択し、サービス利用登録を行なってください。

操作画面は、お使いの携帯電話会社・機種により画面表示が多少異なります。ご了承ください。

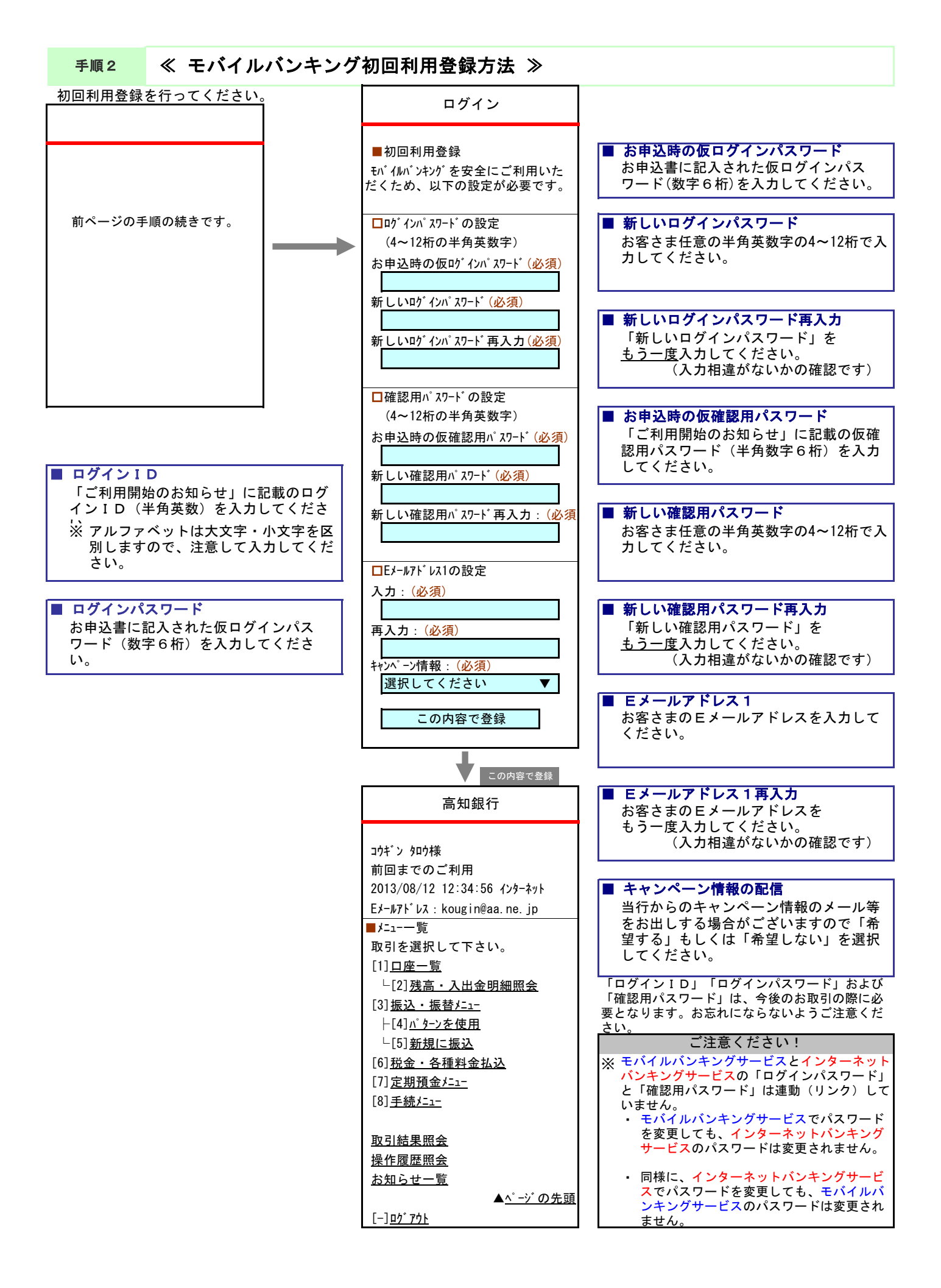

# ■ ログイン・ログアウトの操作方法

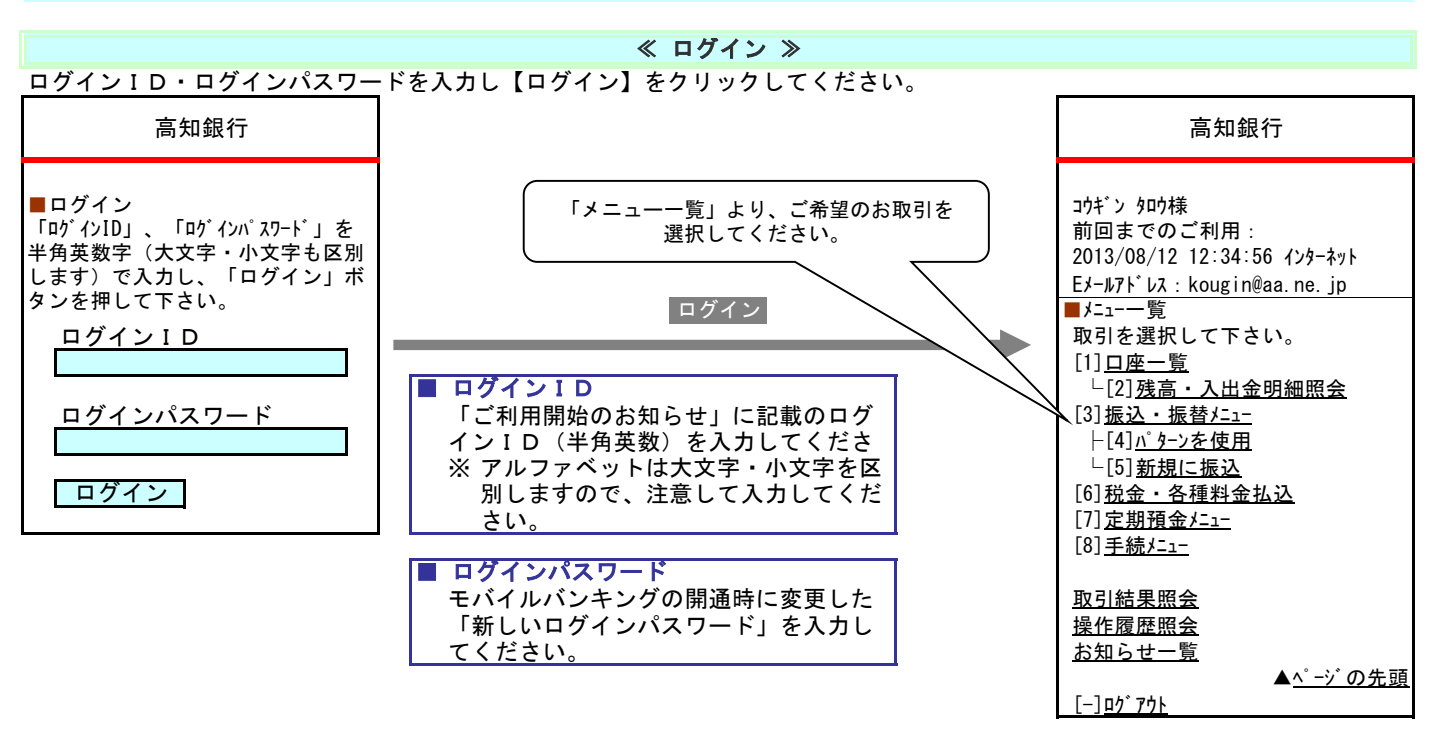

「モバイルバンキングサービスのサービス選択画面からは、各種のお取引や登録情報の変更をおこなうことができます。

ログイン後、一定時間操作がない場合は、自動的にサービスが終了されます。数分たってから再度ログインしてください。

≪ ログイン ≫

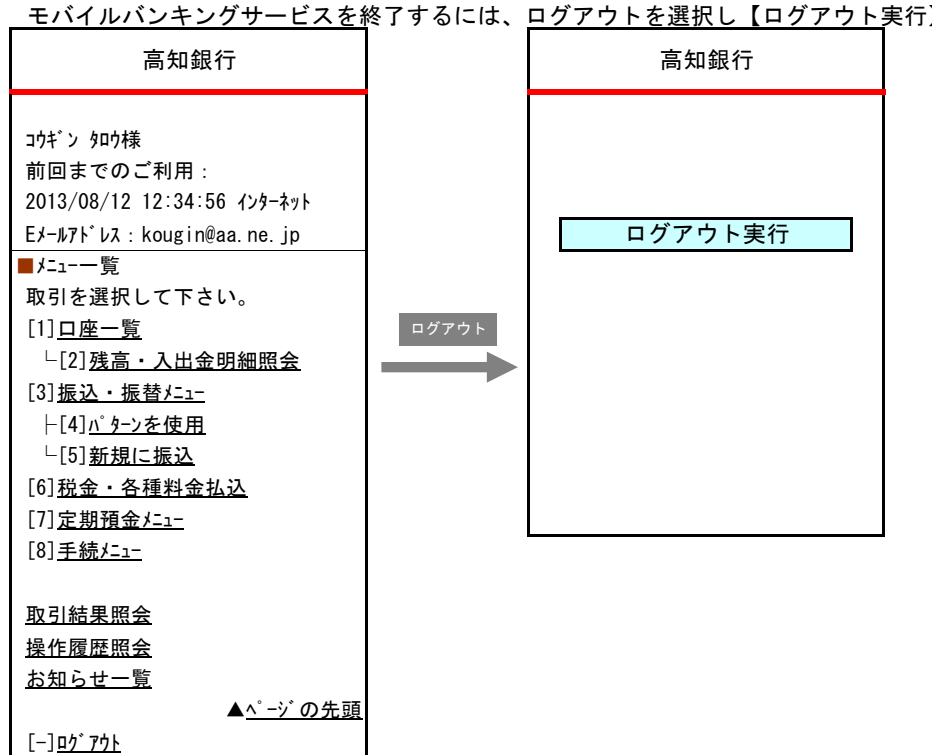

モバイルバンキングサービスを終了するには、ログアウトを選択し【ログアウト実行】を押してください。

# ≪ 残高·入出金明細照会 ≫

- ① メニューー覧から、[2]残高・取引明細照会を選択してください。
- ② 検索条件画面が表示されます。照会する口座を選択し、検索条件を選択して下さい。
- ③ 【検索】ボタンをクリックしてください。

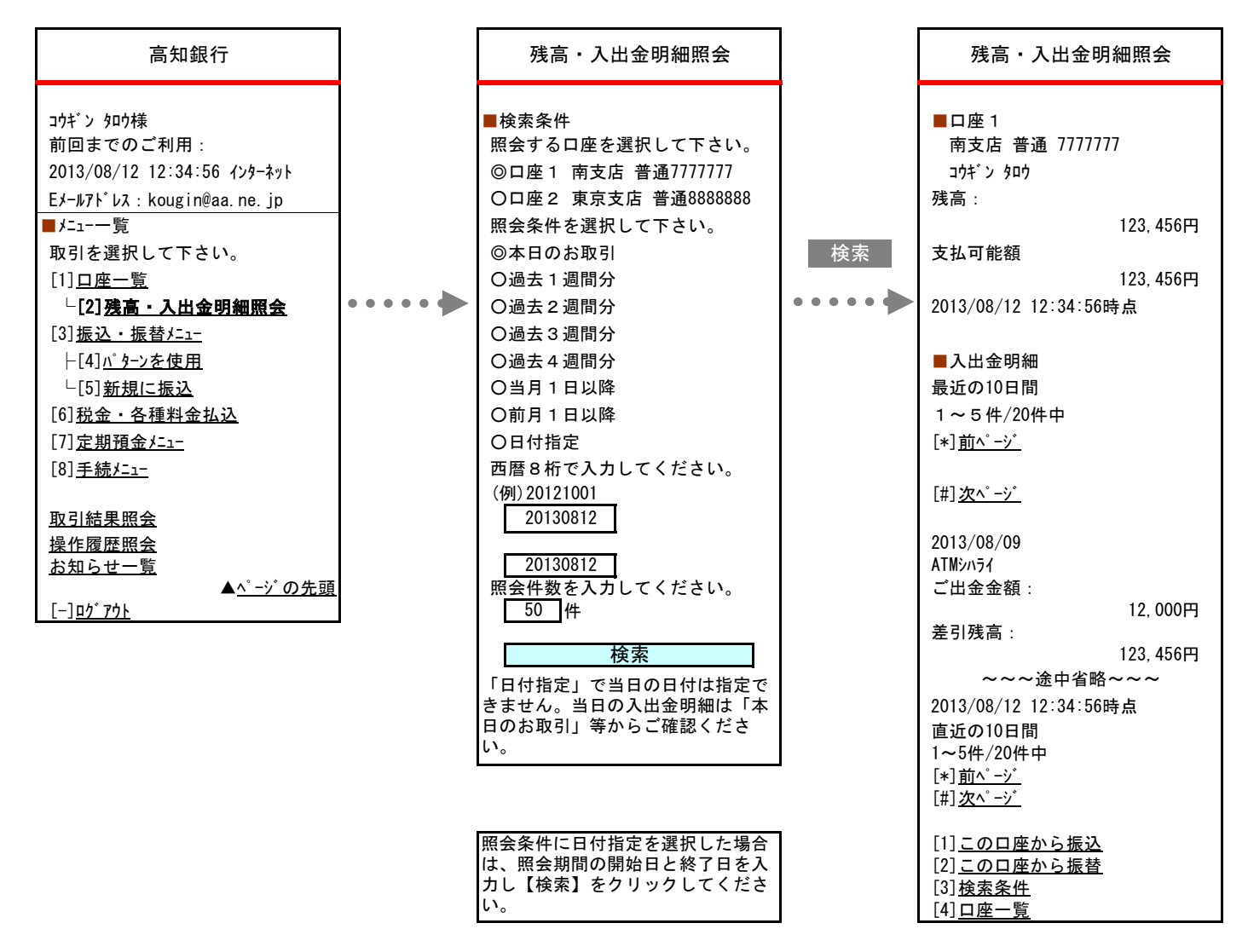

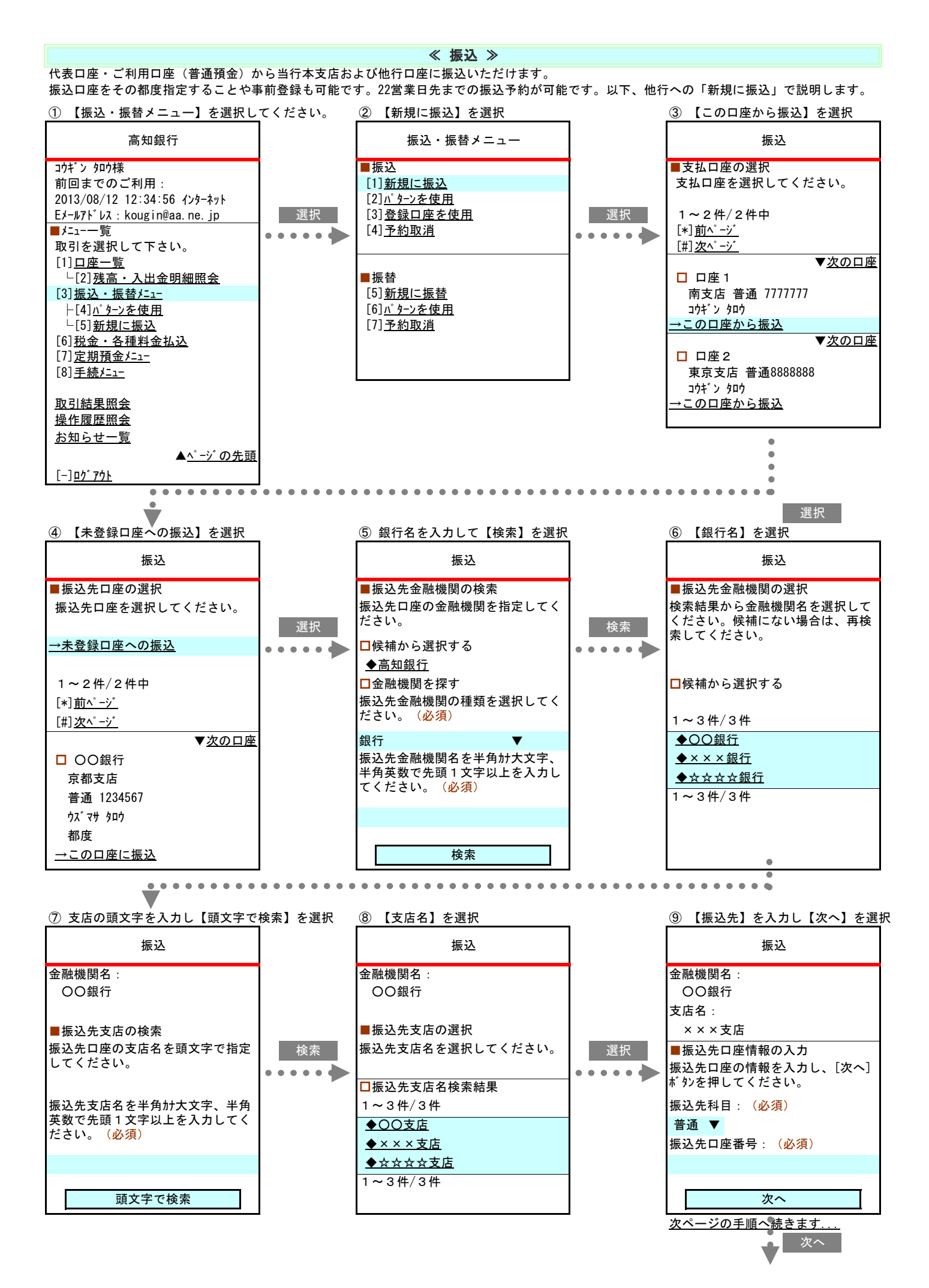

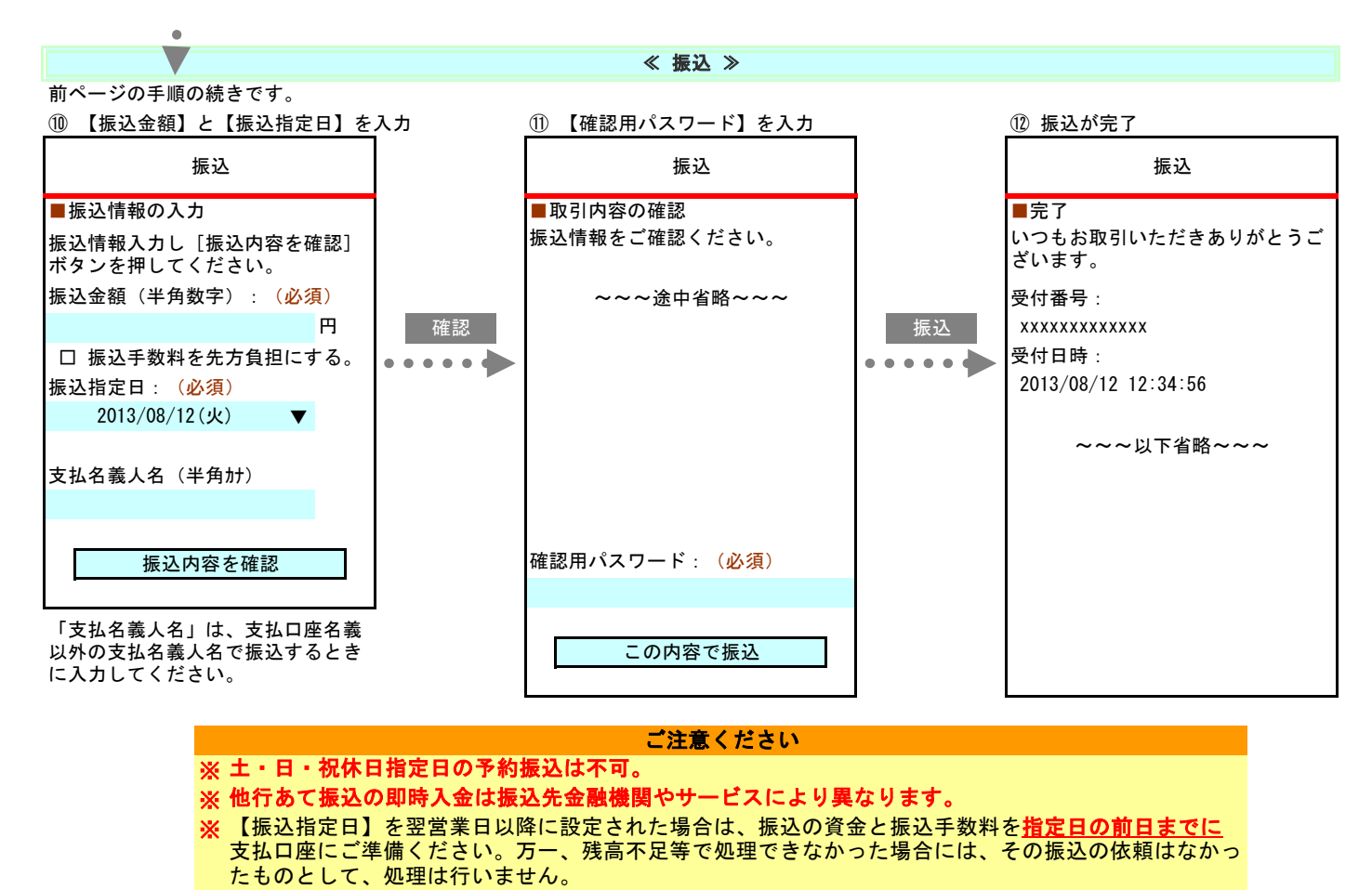

- ※必ず振込指定日当日に「残高・入出金明細照会」で振込の結果をご確認ください。
- ※【支払口座】【振込先口座】【振込金額】【振込予定日】は必ず確認を行ってください。特に似ている 銀行名や支店名の誤った指定、口座番号の間違い等にご注意ください。
- ※上記画面でお取引をおこなわず、キャンセル等を複数回連続で行なった場合、振込先の口座名が表示されなくなります。

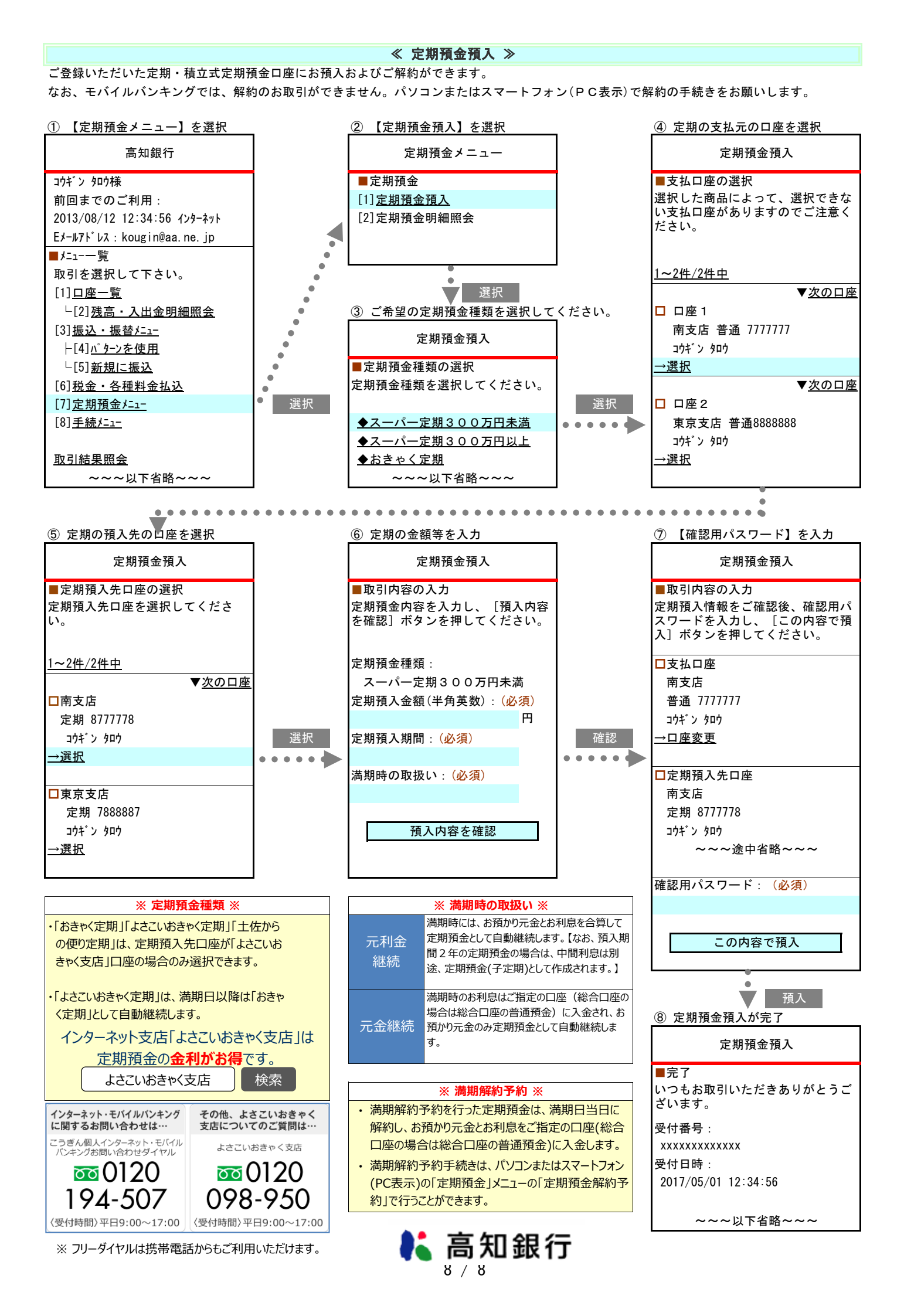